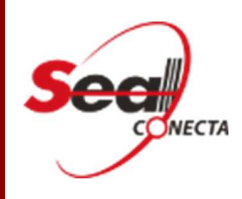

# Manual de Operações

Portal de Audiências

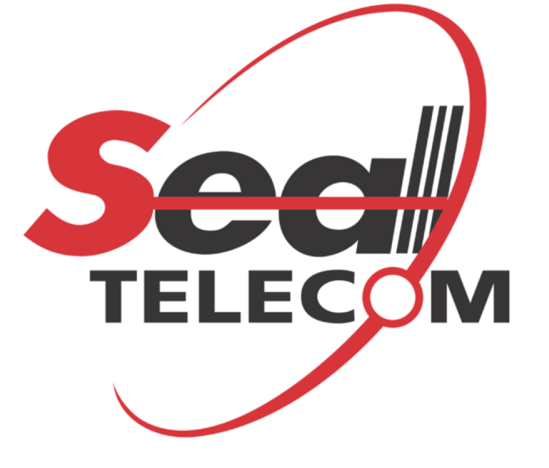

MANUAL DE OPERAÇÕES DO PORTAL DE AUDIÊNCIAS - V1.1

### ÍNDICE

## INTRODUÇÃO

O Portal de Audiências reúne os registros audiovisuais de um evento gravado no Sistema Seal Conecta Lite com a mesma nomenclatura e imagem. Organiza e disponibiliza as gravações de acordo com o Login do usuário e a atuação. É recomendado o uso o Google Chrome para utilizar o Portal de audiências/oitivas.

# MANUAL DO OPERADOR

#### COMO FAZER O LOGIN DE USUÁRIO?

O primeiro passo para efetuar o login no portal é abrir um navegador e digitar na barra de endereços <u>https://sistemas.tjes.jus.br/audiencias/</u>. Após o carregamento da página, digite seu e-mail e sua senha de rede (imagem abaixo).

| Login de Usuário |  |
|------------------|--|
| Login:           |  |
| Senha:           |  |
|                  |  |

Invested in Section 2012 (Sector 1 Vesilies 2.5.2185-28252

•

Caso o e-mail e senha estejam corretos, o sistema abrirá a tela de oitivas, com as gravações (imagem abaixo).

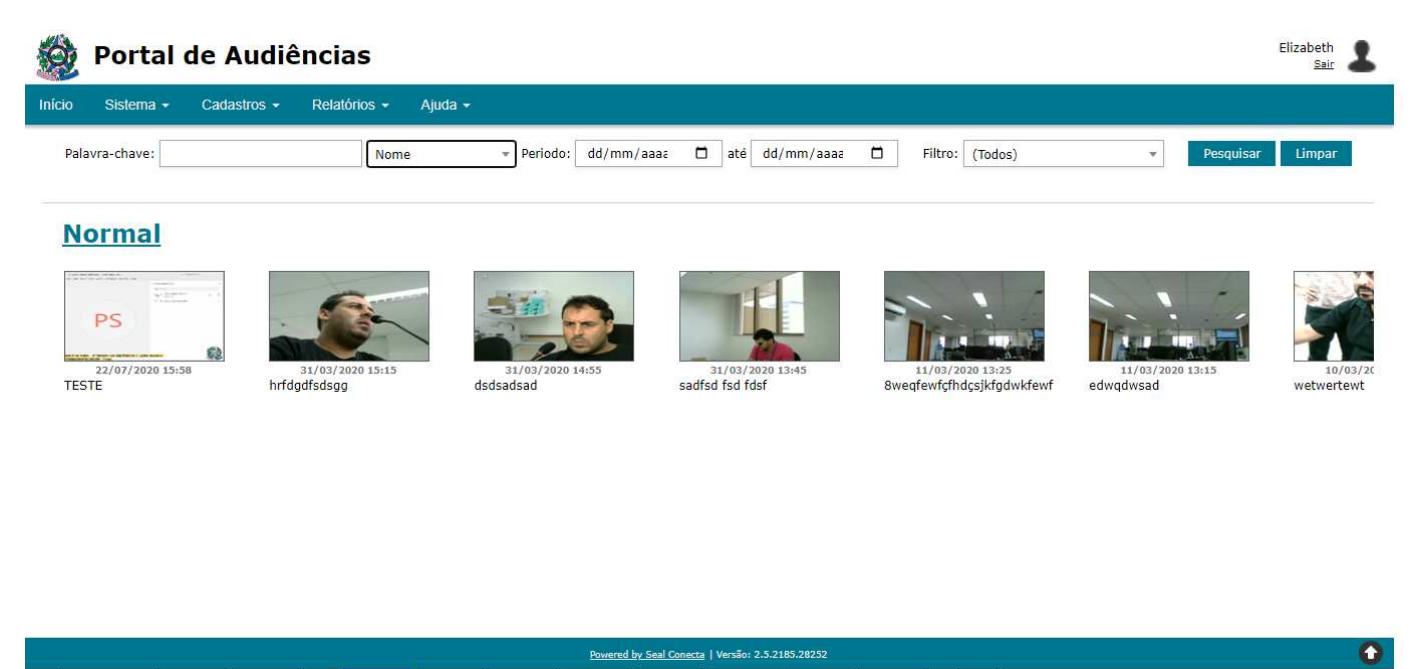

Manual de Operações do Portal de Audiências 3|17

#### COMO CADASTRAR ORADORES?

Os usuários através da opção CADASTROS no menu superior (imagem abaixo), clicar na opção ORADORES, poderão incluir e exportar as informações.

| ঠ Portal de Audiências                  |       |                                                   |             | Publicador Sair           |
|-----------------------------------------|-------|---------------------------------------------------|-------------|---------------------------|
| Início Cadastros - Relatórios - Ajuda - |       |                                                   |             |                           |
| C Listagem de Oradores                  |       | [Pequisa obrigatória] Palavra-chav                | ve:         | Pesquisar Limpar Exportar |
| Nome                                    | Sigla | Tipo de Orador                                    | Observações | Novo                      |
|                                         |       | Total de registros: 0                             |             |                           |
|                                         |       |                                                   |             |                           |
|                                         |       |                                                   |             |                           |
|                                         |       |                                                   |             |                           |
|                                         |       |                                                   |             |                           |
|                                         |       |                                                   |             |                           |
|                                         |       |                                                   |             |                           |
|                                         |       |                                                   |             |                           |
|                                         |       | Boursed by Cast Connects   Veressor 2 5 2210 1576 | 91          | •                         |
|                                         |       | Powered by Jean Contecta   Versao: 2.5.2210.1375  |             | U                         |

#### COMO INCLUIR UM ORADOR

O usuário poderá **incluir (NOVO)** um **ORADOR**, conforme print abaixo, para que o usuário adicione o **nome** do Orador, a Sigla, selecione na lista o **Tipo de Orador**, caso precise incluir alguma informação no campo **Observações** e por fim, escolher qual o **Órgão** desejado.

| 👲 Portal de A        | udiências                | Publicador<br><u>Sair</u> |
|----------------------|--------------------------|---------------------------|
| cio Cadastros - Rela | Ajuda +                  |                           |
| C Novo Orad          | or                       |                           |
| Nome:                |                          |                           |
| Sigla:               |                          |                           |
| Tipo de Orador:      | (Selecione) +            |                           |
|                      |                          |                           |
| Observações:         |                          |                           |
|                      |                          |                           |
| Órgãos:              | 🗇 Todos Órgãos           |                           |
|                      | Órgão: (Selecione) v + - |                           |
|                      |                          |                           |
|                      |                          |                           |
|                      |                          |                           |
|                      |                          |                           |
|                      |                          |                           |
|                      |                          |                           |

|        | Portal de Audiências               | Publicador Sair |
|--------|------------------------------------|-----------------|
| Início | ) Cadastros + Relatórios + Ajuda + |                 |
| G      | 3 Novo Orador                      |                 |

| Nomer           |                      |  |
|-----------------|----------------------|--|
|                 |                      |  |
| Siglar          |                      |  |
| Tipo de Orador: | (Selecione)          |  |
| 20              |                      |  |
|                 | (Selectone)          |  |
| Observações:    | Acolhido(a)          |  |
|                 | Acusado(a)           |  |
|                 | Adolescente          |  |
| Órgãos:         | Advogado constituido |  |
|                 | Advogado de Acdasquo |  |
|                 |                      |  |
|                 |                      |  |
|                 |                      |  |
|                 |                      |  |
|                 |                      |  |
|                 |                      |  |
|                 |                      |  |
|                 |                      |  |
|                 |                      |  |
|                 | Salvar Cancelar      |  |

🚳 Portal de Audiências

| ador:   | (Selecione) *                                |
|---------|----------------------------------------------|
|         |                                              |
| vações: |                                              |
|         |                                              |
|         |                                              |
| ios:    | Todos Órgãos                                 |
|         | Örgäo: (Selecione)                           |
|         |                                              |
|         | (Selectone)                                  |
|         | VILA VELHA - 1ª VARA DA INFÂNCIA E JUVENTUDE |
|         |                                              |
|         |                                              |
|         |                                              |

Publicador &

#### COMO PESQUISAR UM ORADOR

Esta funcionalidade permite ao usuário pesquisar um orador existente, conforme print abaixo.

| 🎯 Portal de Audiências                  |       |                |                                      | Publicador &              |
|-----------------------------------------|-------|----------------|--------------------------------------|---------------------------|
| Início Cadastros - Relatórios - Ajuda - |       |                |                                      |                           |
| C Listagem de Oradores                  |       |                | [Pequisa obrigatória] Palavra-chave: | Pesquisar Limpar Exportar |
| Nome                                    | Sigla | Tipo de Orador | Observações                          | Novo                      |
|                                         |       | Total de       | registros: 0                         |                           |

Nota: Tem a opção de limpar a pesquisa, clicando sobre o botão Limpar, conforme print acima.

#### COMO EXPORTAR UM ORADOR

Esta funcionalidade permite ao usuário exportar a lista de oradores, conforme prints abaixo.

| Cadastros - Relatórios - Ajuda -                                                                                                    |                                                                                            |                |                               |                          |                 |
|----------------------------------------------------------------------------------------------------|--------------------------------------------------------------------------------------------|----------------|-------------------------------|--------------------------|-----------------|
| Listagem de Oradores                                                                                                    |                                                                                            | [Pequi:        | a obrigatória] Palavra-chave: | Pesquis                  | sar Limpar Expo |
| i -                                                                                                    | Sigla                                                                                      | Tipo de Orador | Observações                   |                          | N               |
| ( <b>9</b> )                                                                                                    |                                                                                            | Salvar como    |                               |                          | x               |
| 😧 🍥 🔻 🕆 🌉 🕨 Meu computador                                                                                                    |                                                                                            |                | ¥ (                           | Pesquisar Meu computador | Q               |
| Organizar 🔻                                                                                                    |                                                                                            |                |                               |                          | 0               |
| Area de Trabalho  Area de Trabalho  Morecentes  Area de Trabalho  Meu computador  Area de Trabalho  Nome: Listagem de Oradores Tipo: Microsoft Excel 97-2003  Cultar pastas | Pastas (6)     Area de Trabalho     Area de Trabalho     Dispositivos e unidade  Worksheet | es (3)         | s Downloads                   | Salvar Cancel            |                 |

#### COMO CADASTRAR UM EVENTO?

Uma vez logado no portal (ver tópico: Como fazer o login de usuário?), o primeiro passo para realizar uma gravação é clicar em **CADASTROS** no menu superior (imagem abaixo) e depois em **EVENTOS**.

| Cadastros - Relat                                                                        |                                                                                                    |                                                                                                    |                                                                                                    |                                                                                                    |                                                          |
|------------------------------------------------------------------------------------------|----------------------------------------------------------------------------------------------------|----------------------------------------------------------------------------------------------------|----------------------------------------------------------------------------------------------------|----------------------------------------------------------------------------------------------------|----------------------------------------------------------|
| Cudasitos - Incut                                                                        | órios + Ajuda +                                                                                                    |                                                                                                    |                                                                                                    |                                                                                                    |                                                          |
| Oradores<br>Eventos                                                                      | Eventos                                                                                                    |                                                                                                    | Periodo: 12/07/2020 🗖 até 11/08/2                                                                                                    | 1020 🗖 Palavra-chave: Pesquis                                                                                                    | ar Limpar Exportar                                       |
| ra                                                                                       | Nome                                                                                                    | Órgão                                                                                                    | Sələ                                                                                                    | Publicação Observações                                                                                                    | Novo                                                     |
| 7/2020 17:24                                                                             | teste 27072020                                                                                                    | VILA VELHA - 1ª VARA DA INFÂNCIA E JUVENTUDE                                                                              | VILA VELHA - 1º VARA DA INFÂNCIA E JUVENTUDE                                                                                                    | Por Lotação                                                                                                    | Excluir Editar                                           |
| /2020 14:00                                                                              | 00051785920198080035 - AIJ                                                                                                    | VILA VELHA - 1º VARA DA INFÂNCIA E JUVENTUDE                                                                              | VILA VELHA - 1º VARA DA INFÂNCIA E JUVENTUDE                                                                                                    | Por Lotação Intimados os requeridos e testemunhas arroladas.                                                                                          | Excluir Editar                                           |
|                                                                                          |                                                                                                    |                                                                                                    |                                                                                                    |                                                                                                    |                                                          |
|                                                                                          |                                                                                                    |                                                                                                    |                                                                                                    |                                                                                                    |                                                          |
| 10mologacao.tjes,                                                                        | ius.br/audiencias/recordsession/index                                                                                                    | <u>Period Iv Sail</u>                                                                                                    | Consta   Weslio 21.2210.15791                                                                                                    |                                                                                                    |                                                          |
| nomologacao.tjes,<br>Portal de                                                           | us.br/audiencias/recordsession/index                                                                                                    | Parent in fait                                                                                                    | Consta   Iwako 21.2210.15791                                                                                                    |                                                                                                    | Publica                                                  |
| nomologacao.tjes,<br>Portal de<br>Cadastros -                                            | ius.br/audiencias/recordsession/index                                                                                                    | <u>haand k kad</u>                                                                                                    | Connes   Wandle: 21.2210.15791                                                                                                    |                                                                                                    | Publica                                                  |
| omologacao.tjes,<br>Portal de<br>Cadastros -<br>Listagen                                 | e Audiências<br>Relatórios - Ajuda -<br>n de Eventos                                                                                                    |                                                                                                    | Conta ( Weeks 23.002.079)                                                                                                    | Palavra-chave: Pes                                                                                                    | Publica<br>quisar Limpar I                               |
| omologacao.tjes,<br>Portal de<br>Cadastros -<br>Listagen                                 | usbr/audiencias/recordsession/index e Audiências Relatórios - Ajuda - n de Eventos                                                                                          | Periodo;                                                                                                    | Conta ( Washin 2.3.2020.1579)<br>12/07/2020                                                                                                    | Palavra-chave: Pes                                                                                                    | Publici<br>quisar Limpar I                               |
| omologacao.tjes,<br>Portal du<br>Cadastros -<br>Listagen<br>ora                          | ius.br/audiencias/recordsession/index<br>e Audiências<br>Relatórios - Ajuda -<br>n de Eventos<br>Nome<br>teste 27072020                                                     | Periodo:<br>ÚTLA VELHA - 18 VARA DA INFÂNCIA E<br>VILA VELHA - 18 VARA DA INFÂNCIA E                                      | Consta   Merelic 2.1.2010.13701<br>12/07/2020 □ até 11/08/2020 □<br>Sala<br>VILA VELHA - 1º VARA DA INFÂNCIA E                                                                                                    | Palavra-chave: Pes<br>Publicação Observações<br>Por Lotação                                                                                           | Publica<br>quisar Limpar I<br>Novo<br>Excluir            |
| Portal de<br>Cadastros -<br>Listagen<br>07/2020 17:00<br>07/2020 16:15                   | us.br/audiencias/recordsession/index<br>e Audiências<br>Relatórios - Ajuda -<br>n de Eventos<br>Nome<br>teste 27072020<br>teste de video curto erro de publicació           | Periodo:<br>Órgão<br>VILA VELHA - 1ª VARA DA INFÂNCIA E<br>JUVENTUDE<br>VILA VELHA - 1ª VARA DA INFÂNCIA E                | 12/07/2020         até         11/08/2020           Sala         VILA VELHA - 19 VARA DA INFÂNCIA E           VULA VELHA - 19 VARA DA INFÂNCIA E         VILA VELHA - 19 VARA DA INFÂNCIA E                                             | Palavra-chave: Pes<br>Publicação Observações<br>Por Lotação<br>Por Lotação                                                                            | Publica<br>quisar Limpar f<br>Novo<br>Excluir<br>Excluir |
| Portal de<br>Cadastros -<br>Listagen<br>07/2020 17:00<br>07/2020 16:15<br>07/2020 14:00  | ius.br/audiencias/recordsession/index e Audiências Relatórios - Ajuda - n de Eventos Nome teste 27072020 teste de video curto erro de publicação 00051785920198080035 - A11 | Periodos                                                                                                    | 12/07/2020         até         11/08/2020           Sala         VILA VELHA - 19 VARA DA INFÂNCIA E<br>JUVENTUDE         JUVENTUDE           VILA VELHA - 19 VARA DA INFÂNCIA E<br>JUVENTUDE         VILA VELHA - 19 VARA DA INFÂNCIA E | Palavra-chaves     Pes       Publicação     Observações       Por Lotação     Por Lotação       Por Lotação     Intimados os requeridos e testemunhas | Publica<br>quisar Limpar I<br>Novo<br>Excluir<br>Excluir |
| Shomologacao.tjes,<br>Portal de<br>Cadastros -<br>Listagen<br>V/Hora<br>17/07/2020 17:00 | ius.br/audiencias/recordsession/index<br>e Audiências<br>Relatórios - Ajuda -<br>n de Eventos<br>Nome<br>teste 27072020<br>teste de video curto erro de publicação          | Periodos [<br>Órgão<br>VILA VELHA - 18 VARA DA INFÂNCIA E<br>JUVENTUDE<br>VILA VELHA - 18 VARA DA INFÂNCIA E<br>JUVENTUDE | Sola         até         11/08/2020         II/08/2020           Sala         VILA VELHA - 13 VARA DA INFÂNCIA E         JUVENTUDE           VILA VELHA - 13 VARA DA INFÂNCIA E         JUVENTUDE         JUVENTUDE                     | Palavra-chave: Pes<br>Publicação Observações<br>Por Lotação<br>Por Lotação                                                                            | quisar Limpar<br>Excluir                                 |

Powered by Seal Conecta | Versão: 2.5.2210.15791

#### COMO INCLUIR UM EVENTO

Ao clicar no botão **NOVO**, o sistema apresentará a tela **NOVO EVENTO** (imagem abaixo) onde será possível efetuar o cadastro. Lembrando que será necessário preencher os campos Órgão, Sala, Tipo do Evento e Nome.

| Cadastros - Relatórios -                                                                   | - Ajuda -                                                                                                    |                    |
|--------------------------------------------------------------------------------------------|----------------------------------------------------------------------------------------------------|--------------------|
| Novo Evento                                                                                |                                                                                                    |                    |
| rai                                                                                        | 27/07/2020                                                                                                    |                    |
|                                                                                            |                                                                                                    |                    |
|                                                                                            | (Selectone)                                                                                                    |                    |
| Evento:                                                                                    | VILA VELHA - 1ª VARA DA INFÂNCIA E JUVENTUDE                                                                                                    |                    |
|                                                                                            |                                                                                                    |                    |
| ão:                                                                                        | 🔿 Normal 🕘 Por Lotação 🔿 Sigiloso                                                                                                    |                    |
| cões                                                                                       |                                                                                                    |                    |
|                                                                                            |                                                                                                    |                    |
|                                                                                            |                                                                                                    |                    |
|                                                                                            |                                                                                                    |                    |
|                                                                                            | Processos Oradores                                                                                                    |                    |
|                                                                                            |                                                                                                    |                    |
|                                                                                            | Processo:                                                                                                    |                    |
|                                                                                            |                                                                                                    |                    |
|                                                                                            |                                                                                                    |                    |
|                                                                                            |                                                                                                    |                    |
|                                                                                            |                                                                                                    |                    |
|                                                                                            |                                                                                                    |                    |
| ortal de Audié                                                                             | incias                                                                                                    | Publicador<br>Sair |
| ortal de Audié                                                                             | Èncias<br>Ajuda -                                                                                                    | Publicador<br>Sár  |
| ortal de Audié<br>adastros - Relatórios -<br>lovo Evento                                   | ências Ajuda ~                                                                                                    | Publicador<br>Sar  |
| ortal de Audié<br>adastros - Relatórios -<br>Iovo Evento                                   | Bincias       Ajuda -       27/07/2020       17:37                                                                                                    | Publicador<br>Sair |
| ortal de Audié<br>adastros - Relatórios -<br>Iovo Evento                                   | Bincias       Ajuda -       27/07/2020       17:37       Ø       (Selectone)                                                                                                    | Publicador<br>Sair |
| ortal de Audié<br>Cadastros - Relatórios -<br>Novo Evento                                  | Bincias       Ajuda -       27/07/2020 □ 17:37 0       [Selecione]       [Selecione]                                                                                                    | Publicador<br>Sair |
| ortal de Audié<br>adastros - Relatórios -<br>lovo Evento<br>ra:<br>Evento:                 | Bincias         Ajuda -         27/07/2020 □ 17:37 0         [Selecione]         [Selecione]         [Selecione]         [Selecione]         [Selecione]                                                                                                    | Publicador<br>Sar  |
| ortal de Audié<br>adastros - Relatórios -<br>lovo Evento<br>ra:                            | Bincias         Ajuda -         27/07/2020         17:37         (Selecone)         (Selecone)         (                                                                                                    | Publicador<br>Sar  |
| ortal de Audié<br>adastros - Relatórios -<br>Iovo Evento<br>ra:<br>Evento:                 | Âjuda -       Z7/07/2020       17:37       Gslecione)       (Selecione)       (Selecione)       (Selecione)       (Selecione)       (Selecione)       (Selecione)       (Selecione)       (Selecione)       (Selecione)       (Selecione)       (Selecione)       (Selecione)       (Selecione)       (Selecione)                                                                                                    | Publicador<br>Sar  |
| ortal de Audié<br>adastros - Relatórios -<br>Iovo Evento<br>ra:<br>Evento:                 | <ul> <li>âncias</li></ul>                                                                                                    | Publicador<br>Sar  |
| ortal de Audié<br>adastros - Relatórios -<br>Iovo Evento<br>ra:<br>Evento:<br>Evento:      | Bincias         Ajuda -         27/07/2020       17:37         (Selecione)         (Selecione) <td>Publicador<br/>Sar</td>                                                                                                    | Publicador<br>Sar  |
| ortal de Audié<br>adastros - Relatórios -<br>Novo Evento<br>ra:<br>Evento:<br>Bo:<br>ções: | Èncias                                                                                                    | Publicador<br>Sar  |
| ortal de Audié<br>adatos - Relation -<br>Novo Evento<br>ra:<br>Evento:<br>ao:<br>ções:     | Âjuda -     27/07/2020     17:37     (Selecione)     (Selecione) </td <td>Publicador<br/>Sar</td>                                                                                                    | Publicador<br>Sar  |
| ortal de Audié<br>adastos - Relatórios -<br>Novo Evento<br>ra:<br>Evento:                  | Sincias       Apula -       27/07/2020     17:37       (Selecione)       (Selecione)                                                                                                    | Publicador<br>Sair |
| ortal de Audié<br>adastos - Relatórios -<br>Novo Evento<br>ra:<br>Evento:<br>coes          | Ajuda -     Z7/07/2020     17:37     Selecione)     Selecione) <td>Publicador<br/>Ser</td>                                                                                                    | Publicador<br>Ser  |
| ortal de Audié<br>adastos - Relatórios -<br>Novo Evento<br>ra:<br>Evento:                  | Ajuda -     27/07/2020     17:37     (Selecione)     (Selecione) </td <td>Publicador</td>                                                                                                    | Publicador         |
| ortal de Audié<br>catastos - Relatórios -<br>Novo Evento<br>ra:<br>Evento:                 | Auda -                                                                                                    | Publicador         |
| ortal de Audié<br>adastros - Relatórios -<br><b>Jovo Evento</b><br>ra:<br>Evento:<br>25es: | Apula -  27/07/2020 17/37 0  (Selecione)  (Selecione)  (S | Publicador         |

| Cadastros - Relatórios | r Ajuda +                         |  |
|------------------------|-----------------------------------|--|
| 🕽 Novo Evento          |                                   |  |
| ata/Hora:              | 27/07/2020                        |  |
| gão:                   | (Selecione) *                     |  |
| 3:                     | (Selecione) *                     |  |
| oo de Evento:          | (Selecione)                       |  |
| ome:                   |                                   |  |
| 11                     | (Selecione)                       |  |
| Diicaçao:              | Atendimento                       |  |
| servações:             | Audiencia Automotiva              |  |
|                        | Audiência de Apresentação         |  |
|                        | Audiência de Conciliação          |  |
|                        | Audiência de Conciliação Criminal |  |
|                        | Processos Oradores                |  |
|                        |                                   |  |
|                        | Processo:                         |  |
|                        |                                   |  |
|                        |                                   |  |
|                        |                                   |  |
|                        |                                   |  |
|                        |                                   |  |

| o Cadastros - Relatón | os + Ajuda +                      |  |
|-----------------------|-----------------------------------|--|
| O Novo Evento         | ,                                 |  |
| Data/Hora:            | 27/07/2020                        |  |
| orgão:                | (Selecione) *                     |  |
| iala:                 | (Selecione) *                     |  |
| ipo de Evento:        | (Selecione) *                     |  |
| lome:                 |                                   |  |
| ublicação:            | 🔿 Normal 🛞 Por Lotação 🔿 Sigiloso |  |
| bservações:           |                                   |  |
|                       |                                   |  |
|                       |                                   |  |
|                       |                                   |  |
|                       | Processos Oradores                |  |
|                       | Processo:                         |  |
|                       |                                   |  |
|                       |                                   |  |

**Nota:** A Publicação poderá ser classificada como Normal, Por Lotação ou Sigiloso. Na opção **Normal**, todos os usuários poderão visualizar a gravação. Porém na opção de sigilo **Reservado**, somente os usuários que possuem lotação na atuação definida, poderão visualizar a gravação. Caso a opção de sigilo seja **Confidencial**, aparecerá uma nova guia chamada **Visibilidade** (imagem abaixo), onde será possível listar os usuários que poderão visualizar esta gravação altamente sigilosa.

| Sistema 🕶 Cadastros                                                                                                    | s • Relatorios • Ajuda •                                                                                                    |                                                                                                    |              |                                       |  |                         |
|----------------------------------------------------------------------------------------------------|----------------------------------------------------------------------------------------------------|----------------------------------------------------------------------------------------------------|--------------|---------------------------------------|--|-------------------------|
| Neur French                                                                                                    |                                                                                                    |                                                                                                    |              |                                       |  |                         |
| NOVO EVento                                                                                                    |                                                                                                    |                                                                                                    |              |                                       |  |                         |
| Hora:                                                                                                    | 28/07/2020                                                                                                    |                                                                                                    |              |                                       |  |                         |
| 10                                                                                                    | (Selecione)                                                                                                    |                                                                                                    |              | *                                     |  |                         |
|                                                                                                    | (Selecione)                                                                                                    |                                                                                                    |              | *                                     |  |                         |
| le Evento:                                                                                                    | (Selecione)                                                                                                    |                                                                                                    |              | *                                     |  |                         |
| 1                                                                                                    |                                                                                                    |                                                                                                    |              |                                       |  |                         |
| ação:                                                                                                    | O Normal O Por Lotação                                                                                                    | Sigiloso                                                                                                    |              |                                       |  |                         |
| vacões:                                                                                                    |                                                                                                    |                                                                                                    |              |                                       |  |                         |
|                                                                                                    |                                                                                                    |                                                                                                    |              |                                       |  |                         |
|                                                                                                    |                                                                                                    |                                                                                                    |              |                                       |  |                         |
|                                                                                                    |                                                                                                    | 18                                                                                                    | 1            |                                       |  |                         |
|                                                                                                    | Processos                                                                                                    | Oradores                                                                                                    | Visibilidade |                                       |  |                         |
|                                                                                                    | Processo:                                                                                                    | +                                                                                                    | -            |                                       |  |                         |
|                                                                                                    |                                                                                                    |                                                                                                    |              |                                       |  |                         |
|                                                                                                    |                                                                                                    |                                                                                                    |              |                                       |  |                         |
|                                                                                                    |                                                                                                    |                                                                                                    |              |                                       |  |                         |
|                                                                                                    |                                                                                                    |                                                                                                    |              |                                       |  |                         |
|                                                                                                    |                                                                                                    |                                                                                                    |              |                                       |  |                         |
|                                                                                                    |                                                                                                    |                                                                                                    |              |                                       |  |                         |
|                                                                                                    | Salvar Cancelar                                                                                                    |                                                                                                    |              |                                       |  |                         |
| Portal de Au                                                                                                    | Salvar Canadar<br>diências                                                                                                    |                                                                                                    |              |                                       |  | Paulo Hanrique Novais : |
| Portal de Au<br>Sistema - Cadastrer                                                                                                    | Salvar Cancelar<br>diências<br>5 • Relatións • Ajuda •                                                                                                    |                                                                                                    |              |                                       |  | Pacio Henrique Novais : |
| Portal de Au<br>Sistema - Cadastro<br>Novo Evento                                                                                                    | Salvar Cancelor<br>diências<br>s * Relatórios * Ajuda *                                                                                                    |                                                                                                    |              |                                       |  | Paulo Henrique Novais : |
| Portal de Au<br>Sistema - Cadastro<br>Novo Evento                                                                                                    | Salvar Cancelor<br>diências<br>s* Relations × Ajuda ×                                                                                                    | a 0                                                                                                    |              |                                       |  | Paulo Henrique Novais i |
| Portal de Au<br>Sistema - Cadastro<br>Novo Evento<br>Hora:                                                                                             | Salvar Cancelor<br>diências<br>s Relationos Ajuda v<br>D<br>28/07/2020 12:44                                                                                                    | 0 0                                                                                                    |              |                                       |  | Paulo Henrique Novais i |
| Portal de Au<br>Sistema - Cadastres<br>Novo Evento<br>Hora:                                                                                            | Salvar Cancelar<br>diências<br>s Relabitos Auda -<br>D<br>28/07/2020 12:44<br>(Selecione)<br>(Selecione)                                                                                                    | 0 0                                                                                                    |              |                                       |  | Pacio Henrique Novais   |
| Portal de Au<br>Sistema - Cadastro<br>Novo Evento<br>Hora:<br>::                                                                                       | Salvar Cancelar<br>diências<br>s Relatórios Ajuda -<br>D<br>28/07/2020 112:44<br>(Selecione)<br>(Selecione)<br>(Selecione)                                                                                                    | 0 0                                                                                                    |              |                                       |  | Paulo Henrique Novais : |
| Portal de Au<br>Sistema - Cadastro<br>Novo Evento<br>Hora:<br>::<br>::                                                                                 | Sitvar Cancelor<br>diências<br>s Relatórios Ajuda -<br>D<br>28/07/2020 [12:40<br>(Selecione)<br>(Selecione)<br>(Selecione)                                                                                                    | 0 0                                                                                                    |              |                                       |  | Paulo Henrique Noveis : |
| Portal de Au<br>Sistema - Cadastro<br>Novo Evento<br>fora:<br>:<br>:<br>:<br>:                                                                         | Silver Cancelor  diências  s.* Relatórios - Ajuda -  D  28/07/2020  12:40  (Selecione)  (Selecione)  (Selecio                                                                                                    | 0_0                                                                                                    |              |                                       |  | Paulo Henrique Novais : |
| Portal de Au<br>Sistema - Cadastro<br>Novo Evento<br>Hora:<br>:<br>:<br>:<br>:<br>:<br>:<br>:<br>:<br>:<br>:<br>:<br>:<br>:<br>:<br>:                  | Silver Cancebr<br>diências<br>s.* Relatóros - Apda -<br>28/07/2020 12:44<br>(Selectore)<br>(Selectore)<br>(S | D 0                                                                                                    |              |                                       |  | Paulo Henrique Novais   |
| Portal de Au<br>Sistema - Cadastro<br>Novo Evento<br>Hora:<br>:<br>:<br>:<br>:<br>:<br>:<br>:<br>:<br>:<br>:<br>:<br>:<br>:<br>:<br>:<br>:<br>:<br>:   | Salvar Cancebr<br>diências<br>a Relatórios - Ajuda -<br>28/07/2020 122:41<br>(Selecione)<br>(Selecione)<br>( | 0 0                                                                                                    |              |                                       |  | Paulo Henrique Novais : |
| Portal de Au<br>Sistema - Cadastro<br>Novo Evento<br>Hora:<br>::<br>:<br>:<br>:<br>:<br>:<br>:<br>:<br>:<br>:<br>:<br>:<br>:<br>:<br>:<br>:<br>:<br>:  | Saver Cancelor  Saver Cancelor  diências  Apda -  28/07/2020  (Selecione)  (Selecione)  (Selecio                                                                                                    | 0 0                                                                                                    |              |                                       |  | Paulo Henrique Novais   |
| Portal de Au<br>Sistema - Cadastro<br>Novo Evento<br>Hora:<br>:<br>:<br>:<br>:<br>:<br>:<br>:<br>:<br>:<br>:<br>:<br>:<br>:<br>:<br>:<br>:<br>:<br>:   | Salver Cancelor  Salver Cancelor  diências  s.* Relatións * Ajuda *  28/07/2020  28/07/2020  12:44  (Selecione)  (Selecione)  (Selecion                                                                                                    | 0 0<br>Siglisso                                                                                                    |              |                                       |  | Paulo Hanrique Novais   |
| Portal de Au<br>Sistema - Cadastro<br>Novo Evento<br>Hora:<br>:<br>:<br>:<br>:<br>:<br>:<br>:<br>:<br>:<br>:<br>:<br>:<br>:<br>:<br>:<br>:<br>:<br>:   | Salver Cancelor  Salver Cancelor  diências  s Relatións - Ajuda -  28/07/2020  12:44  (Selecione)  (Selecione)  (Selecione                                                                                                    | 0 0<br>Sigliono                                                                                                    |              |                                       |  | Paulo Hanrique Novais   |
| Portal de Au<br>Sistema - Cadaster<br>Novo Evento<br>Hora:<br>::<br>aceborto:<br>::<br>acebo:<br>:<br>vações:                                          | Salvar Cancelar                                                                                                    | 0 0<br>Sigitoso<br>Oradores                                                                                                    | Visibilidade |                                       |  | Paulo Henrique Novais   |
| Portal de Au<br>Sistema • Cadaster<br>Novo Evento<br>Mora:<br>de Evento:<br>e:<br>cação:<br>rvações:                                                   | Silver Canceler                                                                                                    | 0 0<br>Sigiloso<br>Oradores                                                                                                    | Visibilidade |                                       |  | Paulo Henrique Novais   |
| Portal de Au<br>Sistema - Cadastro<br>Novo Evento<br>Vitora:<br>:<br>:<br>:<br>:<br>:<br>:<br>:<br>:<br>:<br>:<br>:<br>:<br>:<br>:<br>:<br>:<br>:<br>: | Silver Cancelor                                                                                                    | 0         0           •         Sigilou           •         Sigilou                                                                                                    | Visibilidade | · · · · · · · · · · · · · · · · · · · |  | Paulo Henrique Novais   |
| Portal de Au<br>Setema - Cadastro<br>Novo Evento<br>Mora:<br>de Evento:<br>e:<br>cação:<br>rrações;                                                    | Sitvar Cancebr<br>diências<br>s. Relatións Auda -<br>D<br>28/07/2020 [ 12:40<br>(Selecione)<br>(Selecione)   | 0         0           •         Siglisso           •         Oradores           ra - 06453268601                                                                                                    | Visibilidade |                                       |  | Paulo Henrique Novais   |
| Portal de Au<br>Sistema - Cadastro<br>Novo Evento<br>Mora:<br>2<br>2<br>4<br>Evento:<br>1<br>3qão:<br>rvações:                                         | Siver Cancebr<br>diências<br>s. Relatórios Auda -<br>28/07/2020 12:40<br>(Selecione)<br>(Selecione)<br>(Sele | 0         0           • Siglisso         Oradores           ra - 06453268604                                                                                                    |              |                                       |  | Paulo Henrique Novais   |
| Portal de Au<br>Sistema - Cadastro<br>Novo Evento<br>Hora:<br>e Evento:<br>:<br>ação:<br>vações:                                                       | Savar Cancor<br>diências<br>• Relatóros · Auda •<br>28/07/2020 • 12:44<br>(Selecione)<br>(Selecione)<br>(Selecione)<br>(Selecione)<br>(Selecione)<br>(Selecione)<br>(Selecione)<br>(Selecione)<br>(Selecione)<br>(Selecione)<br>(Selecione)<br>Part Lategão<br>Part Lategão<br>Part Part Part Part Part Part Part Part                                                                 | 0         0           Image: Siglawa         Oradores           Tra - 064532288004         Contract of the second of the second of the sec |              |                                       |  | Pado Henrique Novais    |

Pronto! Após preencher os campos, basta clicar no botão **SALVAR** para cadastrar o novo evento.

Salvar Cancelar

#### COMO EXCLUIR UM EVENTO

Ao clicar no botão EXCLUIR (imagem abaixo) onde será possível efetuar a exclusão do evento selecionado.

| 👰 Portal de        | e Audiências                            |                                                 |                                                 |                |                                                     | Publicador            |
|--------------------|-----------------------------------------|-------------------------------------------------|-------------------------------------------------|----------------|-----------------------------------------------------|-----------------------|
| Inicio Gadastros + | Relatónos - Ajuda -                     |                                                 |                                                 |                |                                                     |                       |
| C Listagen         | n de Eventos                            | Periodos                                        | 12/07/2020 🗖 até 11/06/2020                     | Palavra-chave: | Pes                                                 | qvisar Umpar Exportar |
| Data/Hora          | Nome                                    | Órgão                                           | Sala                                            | Publicação     | Observações                                         | Novo                  |
| 0 27/07/2020 17:00 | teste 27072020                          | VILA VELHA - 1ª VARA DA INFÂNCIA E<br>JUVENTUDE | VILA VELHA - 1ª VARA DA ENFÂNCIA E<br>JUVENTUDE | Por Lotação    | 8                                                   | Excluir Editar        |
| O 24/07/2020 16:15 | teste de video curto erro de publicação | VILA VELHA - 1ª VARA DA INFÂNCIA E<br>JUVENTUDE | VILA VELHA - 18 VARA DA INFÂNCIA E<br>JUVENTUDE | Por Lotação    |                                                     | Excluir Editar        |
| O 24/07/2020 14:00 | 00051785920198080035 + AD               | VILA VELHA - 18 VARA DA INFÂNCIA E<br>JUVENTUDE | VILA VELHA - 1ª VARA DA INFÂNCIA E<br>JUVENTUDE | Por Lotação    | Intimados os requeridos e testemunhas<br>arroladas. | Excluir Editar        |
|                    |                                         | -1                                              | otal de registros: 3                            |                |                                                     |                       |

COMO EDITAR UM EVENTO

Ao clicar no botão EDITAR (imagem abaixo) será possível efetuar a alterar as informações do evento selecionado.

| . 4152           |                                               |                                                 |                                                 |                        |                                |
|------------------|-----------------------------------------------|-------------------------------------------------|-------------------------------------------------|------------------------|--------------------------------|
| 👰 Portal d       | le Audiências                                 |                                                 |                                                 |                        | Paulo Henrique Novais Silveira |
| Início Sistema - | Cadastros - Relatórios - Ajuda -              |                                                 |                                                 |                        |                                |
| 🕒 Listagei       | m de Eventos                                  | Periodo: 13/07/2020                             | até 12/08/2020 🛱 Palavra-char                   | /e:                    | Pesquisar Limpar Exportar      |
| Data/Hora        | Nome                                          | Órgão                                           | Sala                                            | Publicação Observações | Novo                           |
| 27/07/2020 17:32 | teste https://sistemas.tjes.jus.br/audiencias | VILA VELHA - 1ª VARA DA INFÂNCIA E<br>JUVENTUDE | VILA VELHA - 1ª VARA DA INFÂNCIA E<br>JUVENTUDE | Por<br>Lotação         | Excluir Editar                 |
|                  |                                               | Total                                           | de registros: 1                                 |                        |                                |
|                  |                                               |                                                 |                                                 |                        |                                |
|                  |                                               |                                                 |                                                 |                        |                                |
|                  |                                               |                                                 |                                                 |                        |                                |
|                  |                                               |                                                 |                                                 |                        |                                |
|                  |                                               |                                                 |                                                 |                        |                                |
|                  |                                               |                                                 |                                                 |                        |                                |
|                  |                                               |                                                 |                                                 |                        |                                |

Manual de Operações do Portal de Audiências 11|17

0

 $\mathbf{O}$ 

#### VISUALIZANDO RELATÓRIOS DE AUDITORIA

Os relatórios de auditoria visam controlar acessos e operações dos usuários no sistema.

#### COMO VISUALIZAR RELATÓRIOS DE AUDITORIA DE ACESSO?

Para visualizar um relatório de auditoria basta clicar no menu superior em **Relatórios** (imagem abaixo) e depois em **Auditoria de acesso**.

| 🚳 Portal d                      | Portal de Audiôncias       Palderide Novis Silveir Silveir Sil |                       |                    |                                                 |                                                 |                        |                           |
|---------------------------------|----------------------------------------------------------------------------------------------------|-----------------------|--------------------|-------------------------------------------------|-------------------------------------------------|------------------------|---------------------------|
| Início Sistema <del>-</del>     | Cadastros -                                                                                                    | Relatórios -          | Ajuda <del>-</del> |                                                 |                                                 |                        |                           |
| GListage                        | m de Fv                                                                                                    | Auditoria de Ac       | esso               | Periodo: 13/07/2020 1                           | até 12/08/2020 🗂 Palavra-cha                    | ave:                   | Pesquisar Limpar Exportar |
|                                 |                                                                                                    | Auditoria de Operação |                    |                                                 |                                                 |                        |                           |
| Data/Hora                       | Nome                                                                                                    | Eventos por Mé        | ês                 | Órgão                                           | Sala                                            | Publicação Observações | Novo                      |
| 27/07/2020 17:32                | teste https://                                                                                                    | Eventos por Pe        | ríodo/Local        | VILA VELHA - 1ª VARA DA INFÂNCIA E<br>JUVENTUDE | VILA VELHA - 1ª VARA DA INFÂNCIA E<br>JUVENTUDE | Por<br>Lotação         | Excluir Editar            |
|                                 |                                                                                                    |                       |                    | Tota                                            | l de registros: 1                               |                        |                           |
|                                 |                                                                                                    |                       |                    |                                                 |                                                 |                        |                           |
|                                 |                                                                                                    |                       |                    |                                                 |                                                 |                        |                           |
|                                 |                                                                                                    |                       |                    |                                                 |                                                 |                        |                           |
|                                 |                                                                                                    |                       |                    |                                                 |                                                 |                        |                           |
|                                 |                                                                                                    |                       |                    |                                                 |                                                 |                        |                           |
|                                 |                                                                                                    |                       |                    |                                                 |                                                 |                        |                           |
|                                 |                                                                                                    |                       |                    |                                                 |                                                 |                        |                           |
|                                 |                                                                                                    |                       |                    |                                                 |                                                 |                        |                           |
|                                 |                                                                                                    |                       |                    |                                                 |                                                 |                        | <b>^</b>                  |
| https://sistemas.tjes.jus.br/au | udiencias/reports/                                                                                                    | accesslog             |                    | Powered by Seal                                 | I <u>Conecta</u>   Versão: 2.5.2210.15791       |                        | 0                         |

Ao clicar nesta opção, o sistema apresentará a tela de **Relatório de Auditoria de Acesso** (imagem abaixo) com a listagem de acessos existentes. Caso queira pesquisar por um intervalo de tempo, digite a data inicial em **Período** e a data final em **até**, depois clique no botão **Pesquisar** (imagem abaixo) para visualizar o relatório desejado.

| 🄯 Portal de Audiências                            |           |                          |                              | Paulo Henrique Novais Silveira 🔒 |
|---------------------------------------------------|-----------|--------------------------|------------------------------|----------------------------------|
| Início Sistema - Cadastros - Relatórios - Ajuda - |           |                          |                              |                                  |
| C Relatórios de Auditoria de Acesso               |           | Periodo: 13/07/2         | 1020 🗖 até 28/07/2020        | Pesquisar Limpar                 |
| Periodo                                           | Login     | Status                   | Computador                   | Observações                      |
| 22/07/2020 08:24:13                               | anonymous | Login falho              | srv-corp-194-005.tjes.jus.br | Web srv-corp-194-005.tjes.jus.br |
| 22/07/2020 08:24:19                               | admin     | Login efetuado com êxito | srv-corp-194-005.tjes.jus.br | Web srv-corp-194-005.tjes.jus.br |
| 22/07/2020 09:45:38                               | admin     | Login efetuado com êxito | srv-corp-194-005.tjes.jus.br | Web srv-corp-194-005.tjes.jus.br |

**Nota:** Ao clicar no botão **Limpar** a pesquisa anterior é apagada e possibilita realizar uma nova pesquisa. No final do relatório o sistema informa o total de registros.

#### COMO VISUALIZAR RELATÓRIOS DE AUDITORIA DE OPERAÇÃO?

Para visualizar um relatório de auditoria basta clicar no menu superior em **Relatórios** (imagem abaixo) e depois em **Auditoria de operação**.

| 0      | Portal               | de Audi     | ências         |               | Paulo Henrique Novais Silveira |
|--------|----------------------|-------------|----------------|---------------|--------------------------------|
| Início | Sistema <del>-</del> | Cadastros - | Relatórios -   | Ajuda 🚽       |                                |
|        |                      |             | Auditoria de A | cesso         |                                |
|        |                      |             | Auditoria de O |               |                                |
|        |                      |             | Eventos por N  | lês           |                                |
|        |                      |             | Eventos por P  | 'eríodo/Local |                                |

Ao clicar nesta opção, o sistema apresentará a tela de **Relatório de Auditoria de Operações** (imagem abaixo) com a listagem de acessos existentes. Caso queira pesquisar por um intervalo de tempo, digite a data inicial em **Período** e a data final em **até**, bem como o **Tipo** de operação, caso desejar, depois clique no botão **Pesquisar** (imagem abaixo) para visualizar o relatório desejado.

| 🔯 Portal de Au                                                                                                    | diências                                                                                                    |                                                                                                    |                                                                                                    | Pau                                                                                                    | ulo Henrique Novais Silveira 🔒                                                                                                    |
|----------------------------------------------------------------------------------------------------|----------------------------------------------------------------------------------------------------|----------------------------------------------------------------------------------------------------|----------------------------------------------------------------------------------------------------|----------------------------------------------------------------------------------------------------|----------------------------------------------------------------------------------------------------|
| Início Sistema <del>-</del> Cadastros                                                                                                    | s - Relatórios - Ajuda -                                                                                                    |                                                                                                    |                                                                                                    |                                                                                                    |                                                                                                    |
| C Relatórios de                                                                                                    | e Auditoria                                                                                                    | Periodo: 01/07/2020                                                                                                    | 🖬 até 31/07/2020 🛱                                                                                                    | Tipo: (Todos)                                                                                                    | ▼ Pesquisar Limpar                                                                                                    |
| Periodo<br>22/07/2020 08:24:13<br>22/07/2020 08:24:19<br>22/07/2020 09:45:38                                                                                                    | Usuário<br>Usuário Anônimo<br>Administrador<br>Administrador                                                                                                    | Operação<br>Login falho<br>Login efetuado com êxito<br>Login efetuado com êxito                                                                                        | Tipo Objeto<br>Usuários<br>Usuários<br>Usuários                                                                                                    | Objeto Observações<br>Web srv-corp<br>Web srv-corp<br>Web srv-corp                                                                             | -194-005.tjes.jus.br<br>-194-005.tjes.jus.br<br>-194-005.tjes.jus.br                                                                                             |
|                                                                                                    |                                                                                                    |                                                                                                    |                                                                                                    |                                                                                                    |                                                                                                    |
| Dortal de Au                                                                                                    | <b>diências</b><br>s - Relatórios - Ajuda -                                                                                                    |                                                                                                    |                                                                                                    | Pa                                                                                                    | ulo Henrique Novais Silveira 🔒                                                                                                    |
| <ul> <li>Portal de Au</li> <li>Início Sistema - Cadastro</li> <li>Relatórios do</li> </ul>                                                                                                    | diências<br>s Relatórios Ajuda -<br>e Auditoria                                                                                                    | Periodo: 01/07/2020                                                                                                    | até 31/07/2020                                                                                                    | Pa                                                                                                    | Nulo Henrique Novais Silveira<br>Sair<br>Pesquisar Limpar                                                                                                    |
| <ul> <li>Portal de Au</li> <li>Início Sistema - Cadastro</li> <li>Relatórios do</li> <li>Periodo</li> </ul>                                                                                                    | diências<br>s - Relatórios - Ajuda -<br>e Auditoria<br>Usuário                                                                                                    | Periodo: 01/07/2020<br>Operação                                                                                                    | até 31/07/2020                                                                                                    | Pa                                                                                                    | Aulo Henrique Novais Silveira<br>Sair<br>Pesquisar Limpar                                                                                                    |
| Portal de Au nicio Sistema - Cadastro     Relatórios de Periodo 22/07/2020 08:24:13                                                                                                    | diências<br>s Relatórios Ajuda -<br>e Auditoria<br>Usuário<br>Usuário Anônimo                                                                                                  | Periodo: 01/07/2020<br>Operação<br>Login falho                                                                                                    | até 31/07/2020                                                                                                    | Pa                                                                                                    | Aulo Henrique Novais Silveira<br>Sair<br>Pesquisar Limpar                                                                                                    |
| Portal de Au Início Sistema - Cadastro Ce Relatórios de 22/07/2020 08:24:13 22/07/2020 08:24:19                                                                                                    | diências<br>s Relatórios Ajuda -<br>e Auditoria<br>Usuário<br>Usuário Anônimo<br>Administrador                                                                                 | Periodo: 01/07/2020<br>Operação<br>Login falho<br>Login efetuado com êxito                                                                                             | <ul> <li>até 31/07/2020</li> <li>Tipo Objeto<br/>Usuários<br/>Usuários</li> </ul>                                                                   | Pa<br>Tipo:<br>(Todos)<br>Objeto<br>Computador<br>Evento                                                                                       | Pesquisar Limpar  H-005.tjes.jus.br                                                                                                    |
| Portal de Au           nicio         Sistema ~         Cadastro           Certodo         Cadastro           22/07/2020 08:24:13         22/07/2020 08:24:19           22/07/2020 09:45:38         20/07/2020 09:45:38                                                                                                    | diências<br>s Relatórios Ajuda -<br>e Auditoria<br>Usuário<br>Usuário Anônimo<br>Administrador<br>Administrador                                                                | Periodo: 01/07/2020<br>Operação<br>Login falho<br>Login efetuado com êxito<br>Login efetuado com êxito                                                                 | até 31/07/2020     Tipo Objeto     Usuários     Usuários     Usuários                                                                               | Pa<br>Tipo: (Todos)<br>Objeto (Todos)<br>Computador<br>Evento<br>Eses de Evento                                                                | Pesquisar Limpar                                                                                                    |
| Portal de Au           nicio         Sistema -         Cadastro           Relatórios do           22/07/2020 08:24:13         22/07/2020 09:45:38           22/07/2020 09:45:38         22/07/2020 09:47:09                                                                                                    | diências<br>s Relatórios Ajuda -<br>e Auditoria<br>Usuário Anônimo<br>Administrador<br>Administrador<br>Administrador                                                          | Periodo: 01/07/2020<br>Operação<br>Login falho<br>Login efetuado com êxito<br>Login efetuado com êxito<br>Logoff de usuário                                            | até 31/07/2020     Tipo Objeto Usuários Usuários Usuários Usuários Usuários                                                                         | Pa<br>Tipo: (Todos)<br>Objeto (Todos)<br>Computador<br>Evento<br>Fase de Evento<br>Grupo de Ilsuário                                           | Aulo Henrique Novais Silveira<br>Sair<br>Pesquisar<br>Limpar<br>4-005.tjes.jus.br<br>4-005.tjes.jus.br<br>4-005.tjes.jus.br                                      |
| Portal de Au     Sistema - Cadastro     Cadastro     Relatórios de     22/07/2020 08:24:19     22/07/2020 09:45:38     22/07/2020 09:47:09     22/07/2020 10:42:15                                                                                                    | diências<br>s Relatórios Ajuda -<br>e Auditoria<br>Usuário Anônimo<br>Administrador<br>Administrador<br>Usuário Anônimo                                                        | Periodo: 01/07/2020<br>Operação<br>Login falho<br>Login efetuado com êxito<br>Login efetuado com êxito<br>Logoff de usuário<br>Logoff de usuário<br>Login falho        | até 31/07/2020     Tipo Objeto Usuários Usuários Usuários Usuários Usuários Usuários Usuários                                                       | Pa<br>Tipo:<br>(Todos)<br>Objeto<br>(Todos)<br>Computador<br>Evento<br>Fase de Evento<br>Grupo de Usuário<br>Unidad de Usuário                 | Pesquisar Limpar                                                                                                    |
| Portal de Au     Sistema - Cadastro     Cadastro     Relatórios de     22/07/2020 08:24:13     22/07/2020 08:24:19     22/07/2020 09:45:38     22/07/2020 09:45:38     22/07/2020 10:42:15     22/07/2020 10:42:19                                                                                                    | diências<br>s Relatórios - Ajuda -<br>e Auditoria<br>Usuário<br>Usuário Anônimo<br>Administrador<br>Administrador<br>Usuário Anônimo<br>Usuário Anônimo<br>Administrador       | Periodo: 01/07/2020<br>Operação<br>Login falho<br>Login efetuado com êxito<br>Login efetuado com êxito<br>Logoff de usuário<br>Login falho<br>Login efetuado com êxito | até 31/07/2020     Tipo Objeto     Usuários     Usuários     Usuários     Usuários     Usuários     Usuários     Usuários     Usuários              | Pa<br>Tipo: (Todos)<br>Objeto (Todos)<br>Objeto (Todos)<br>Computador<br>Evento<br>Fase de Evento<br>Grupo de Usuário<br>Modelo de Transcrição | Pesquisar Limpar H-005.tjes.jus.br H-005.tjes.jus.br H-005.tjes.jus.br H-005.tjes.jus.br H-005.tjes.jus.br H-005.tjes.jus.br                                     |
| Portal de Au           Inicio         Sistema -         Cadastro           Cadastro         Cadastro           Cereiro         Relatórios do           22/07/2020 08:24:13         22/07/2020 08:24:19           22/07/2020 09:45:38         22/07/2020 09:47:09           22/07/2020 10:42:15         22/07/2020 10:42:15           22/07/2020 10:42:19         22/07/2020 10:42:19 | diências<br>s Relatórios - Ajuda -<br>e Auditoria<br>Usuário Anônimo<br>Administrador<br>Administrador<br>Administrador<br>Usuário Anônimo<br>Administrador<br>Usuário Anônimo | Periodo: 01/07/2020<br>Operação<br>Login falho<br>Login efetuado com êxito<br>Login efetuado com êxito<br>Logif de usuário<br>Login falho<br>Login falho               | até 31/07/2020     Tipo Objeto     Usuários     Usuários     Usuários     Usuários     Usuários     Usuários     Usuários     Usuários     Usuários | Pa<br>Tipo:<br>(Todos)<br>Objeto<br>Computador<br>Evento<br>Fase de Evento<br>Grupo de Usuário<br>Modelo de Transcrição<br>Órgão               | Pesquisar Limpar 4-005.tjes.jus.br 4-005.tjes.jus.br 4-005.tjes.jus.br 4-005.tjes.jus.br 4-005.tjes.jus.br 4-005.tjes.jus.br 4-005.tjes.jus.br 4-005.tjes.jus.br |

**Nota:** Ao clicar no botão **Limpar** a pesquisa anterior é apagada e possibilita realizar uma nova pesquisa. No final do relatório o sistema informa o total de registros.

#### VISUALIZANDO RELATÓRIOS DE EVENTOS

Os relatórios de gravação de eventos visam controlar e comprovar as gravações realizadas pelo no sistema.

#### COMO VISUALIZAR RELATÓRIOS DE EVENTOS POR MÊS?

Para visualizar um relatório de um evento por mês basta clicar no menu superior em **Relatórios** (imagem abaixo) e depois em **Eventos por Mês**.

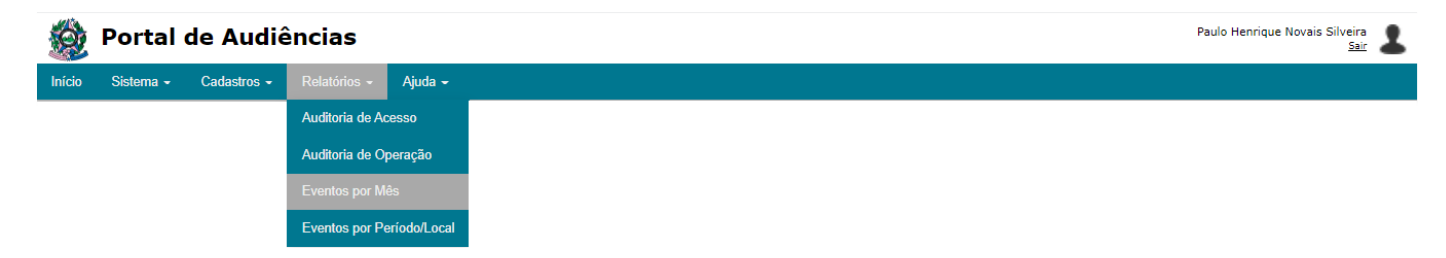

Ao clicar nesta opção, o sistema apresentará a tela de **Relatório de Eventos por Mês** (imagem abaixo) com a listagem de eventos existentes agrupados por mês. O botão **Pesquisar** (imagem abaixo) serve para atualizar o relatório.

| 👰 Portal de Audiências                            |                     | Paulo Henrique Novais Silveira Sair |
|---------------------------------------------------|---------------------|-------------------------------------|
| Início Sistema - Cadastros - Relatórios - Ajuda - |                     |                                     |
| C Relatórios de Eventos por Mês                   |                     | Pesquisar Limpar                    |
| Mês                                               | Total               | Duração Média                       |
| 07/2020                                           | 1                   | 00:02:37                            |
| Tel                                               | tal de registros: 1 |                                     |

**Nota:** No final do relatório o sistema informa o total de registros.

#### COMO VISUALIZAR RELATÓRIOS DE EVENTOS POR PERÍODO/LOCAL?

Para visualizar um relatório de um evento por período ou local, basta clicar no menu superior em **Relatórios** (imagem abaixo) e depois em **Eventos por Período/Local**.

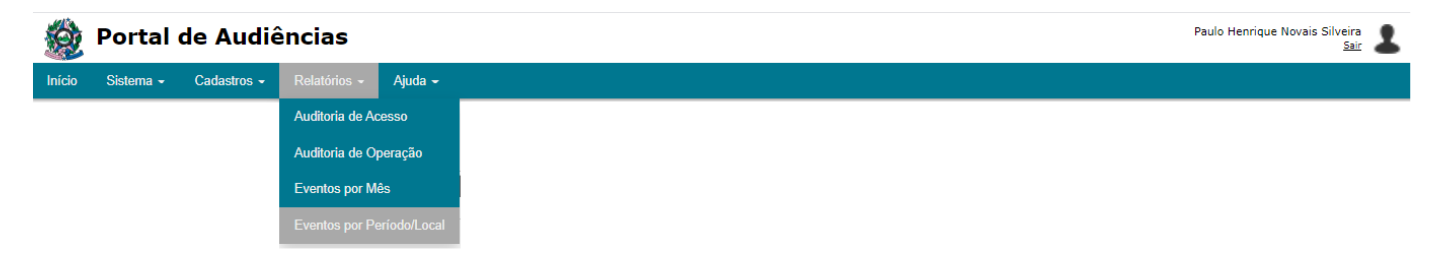

Manual de Operações do Portal de Audiências 14|17

Ao clicar nesta opção, o sistema apresentará a tela de **Relatório de Eventos por Período/Local** (imagem abaixo) com a listagem de acessos existentes. Caso queira pesquisar por um intervalo de tempo, digite a data inicial em **Período** e a data final em **até**, bem como o **Órgão**, caso desejar, depois clique no botão **Pesquisar** (imagem abaixo) para visualizar o relatório desejado.

| 🚳 Portal de Audiências                            |                       |        | Paulo He                        | enrique Novais Silveira 🙎 |
|---------------------------------------------------|-----------------------|--------|---------------------------------|---------------------------|
| Início Sistema - Cadastros - Relatórios - Ajuda - |                       |        |                                 |                           |
| C Relatórios de Eventos                           | Periodo: 28/06/2020   | Órgão: | (Todos) *                       | Pesquisar Limpar          |
| Órgão                                             | Total                 |        | Média/Dia                       | Média                     |
| VILA VELHA - 1ª VARA DA INFANCIA E JUVENTUDE      | 1                     |        | 1                               | 00:02:37                  |
|                                                   | Total de registros: 1 |        |                                 |                           |
|                                                   |                       |        |                                 |                           |
| 鱍 Portal de Audiências                            |                       |        | Paulo H                         | enrique Novais Silveira 🙎 |
| Início Sistema - Cadastros - Relatórios - Ajuda - |                       |        |                                 |                           |
| C Relatórios de Eventos                           | Periodo: 28/06/2020   | Órgão: | (Todos)                         | Pesquisar Limpar          |
| Órgão                                             | Total                 | _      | (Todos)                         |                           |
| VILA VELHA - 1ª VARA DA INFÂNCIA E JUVENTUDE      | 1                     |        | AFONSO CLÁUDIO - 1ª VARA        |                           |
|                                                   | Total de registros: 1 |        | AFONSO CLÁUDIO - 2ª VARA        |                           |
|                                                   |                       |        | AGUA DOCE DO NORTE - VARA ÚNICA |                           |
|                                                   |                       |        | AGUIA BRANCA - VARA ÚNICA       |                           |
|                                                   |                       |        | ALEGRE - 2ª VARA                | _                         |
|                                                   |                       |        | ALEREDO CHAVES - VARA ÚNICA     |                           |

**Nota:** Ao clicar no botão **Limpar** a pesquisa anterior é apagada e possibilita realizar uma nova pesquisa. No final do relatório o sistema informa o total de registros.

#### VISUALIZANDO AJUDA

Esta opção informa aos usuários como acessar as funcionalidades através dos manuais do Sistema Seal Conecta Lite e Web e também informações sobre a versão do referido Portal.

| Ø      | Portal    | de Audié    | èncias       |                    |                 | Paulo Henrique Novais Silveira<br>Sair |
|--------|-----------|-------------|--------------|--------------------|-----------------|----------------------------------------|
| Início | Sistema 👻 | Cadastros - | Relatórios - | Ajuda <del>-</del> |                 |                                        |
|        |           |             |              | Manual We          | eb              |                                        |
|        |           |             |              | Manual Se          | al Conecta Lite |                                        |
|        |           |             |              | Sobre              |                 |                                        |

#### COMO OBTER O MANUAL WEB?

Ao clicar nesta opção, o sistema vai baixar o manual web e solicitará ao usuário o local para copiá-lo, conforme print abaixo.

| Portal de Audiências                                                             |                               |             | Paulo Her                | nriqu <mark>e</mark> Novais Silveira<br><u>Sair</u> |
|----------------------------------------------------------------------------------|-------------------------------|-------------|--------------------------|-----------------------------------------------------|
| Sistema - Cadastros - Relatórios -                                               | Ajuda 🗸                       |             |                          |                                                     |
|                                                                                  | Manual Web                    |             |                          |                                                     |
|                                                                                  | Manual Seal Conecta Lite      |             |                          |                                                     |
|                                                                                  | Sobre                         |             |                          |                                                     |
| 9                                                                                | Salvar como                   |             |                          | x                                                   |
| 😧 🍥 🔹 🕆 🌉 🕨 Meu computador 🕨                                                     |                               | ~ ¢         | Pesquisar Meu computador | م                                                   |
| Organizar 🔻                                                                      |                               |             | 6 <sup>10</sup> <b>•</b> | 0                                                   |
| 🐺 Meu computador<br>强 Downloads                                                  | Pastas (6)                    | Downloads   |                          | _ ^                                                 |
| 🖉 🖳 Meu computador                                                               |                               | N Downloads |                          | =                                                   |
| <ul> <li>Head Area de Trabalho</li> <li>Documentos</li> <li>Downloads</li> </ul> | imagens 🔰 Músicas             | Vídeos      |                          | -                                                   |
| - Compressed                                                                     | A Dispositivos e unidades (2) |             |                          |                                                     |
| Nome: Manual Portal de Audiêne                                                   | as                            |             |                          |                                                     |
| Tipo: Adobe Acrobat Document                                                     |                               |             |                          | ~                                                   |
| Ocultar pastas                                                                   |                               |             | Salvar Cancela           | · · · · · · · · · · · · · · · · · · ·               |
| conecta.sealtelecom.com.br/file/public/TJES/Manual Po                            | tal de Audiências             |             |                          |                                                     |

#### COMO OBTER O MANUAL SEAL CONECTA LITE?

Ao clicar nesta opção, o sistema vai baixar o manual Seal Conecta Lite e solicitará ao usuário o local para copiá-lo, conforme print abaixo.

| Sistema -                    | Cadactros -                                              | Polatórios -      | Ainda -                     |                   |                |
|------------------------------|----------------------------------------------------------|-------------------|-----------------------------|-------------------|----------------|
| olaterna -                   | Guudau 05 -                                              | TREIMIONOS -      |                             |                   |                |
|                              |                                                          |                   | Manual Web                  |                   |                |
|                              |                                                          |                   | Manual Seal Conecta Lite    |                   |                |
|                              |                                                          |                   | Sobre                       |                   |                |
| 9                            |                                                          |                   | Salvar como                 |                   | x              |
| 🔄 🔿 🔹 🕆 🎼 > Meu computador > |                                                          |                   |                             | V C Pesquisar Met | i computador 🔎 |
| Organiz                      | ar 🔻                                                     |                   |                             |                   |                |
| I∰ M<br>I∎ D                 | leu computador<br>ownloads                               | -                 | ▲ Pastas (6)                |                   | <u>^</u>       |
| P ₩ Mei                      | u computador<br>rea de Trabalho<br>ocumentos<br>ownloads |                   | Area de Trabalho Documentos | Vídeos            | =              |
|                              | Compressed                                               | - 5               | Dispositivos e unidades (2) |                   | <u>_</u>       |
|                              | Nome: Manual                                             | Seal Conecta Lite |                             |                   | <u> </u>       |
| Ocult                        | tar pastas                                               | cropat Document   |                             | Salvar            | Cancelar .:    |

#### COMO OBTER INFORMAÇÕES SOBRE O SISTEMA?

Ao clicar nesta opção, o sistema vai informar o nome e a versão do Sistema Seal Conecta Lite, conforme print abaixo.

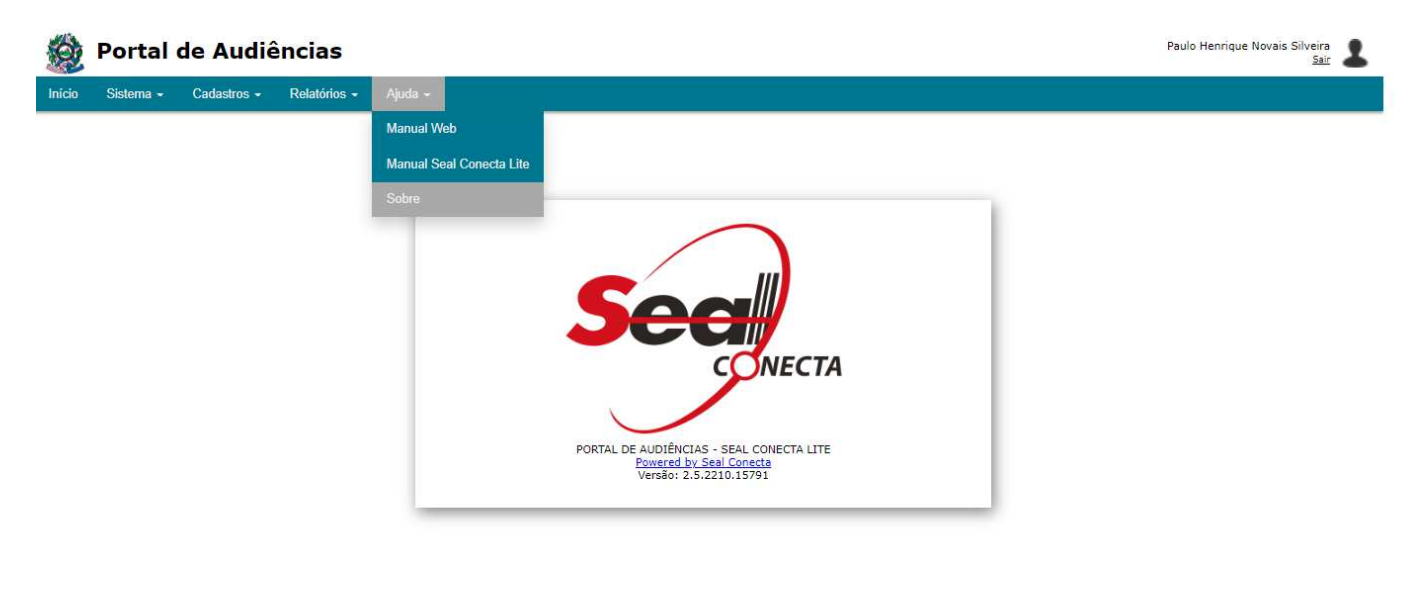

https://sistemas.tjes.jus.br/audiencias/help/about

owered by Seal Conecta | Versão: 2.5.2210.1579

0

Manual de Operações do Portal de Audiências 17 17